# Инструкция по регистрации и редактированию профиля на портале SRM 2.0

# Оглавление

| BB   | зедение                                              | 3  |
|------|------------------------------------------------------|----|
| 1.   | Глоссарий                                            | 4  |
| 2.   | Сокращения при регистрации                           | 4  |
| 3.   | Регистрация пользователя                             | 5  |
| 4.   | Активация профиля                                    | 7  |
| 5.   | Восстановление пароля                                |    |
| 6.   | Управление профилем контрагента                      | 9  |
| 7.   | Управление профилем сотрудника контрагента           | 11 |
| 8. ( | Основной сотрудник. Верификация. Электронные адреса  | 14 |
| 8.1  | <ol> <li>Верификация основного сотрудника</li> </ol> | 15 |
| 8.2  | 2. Права основного верифицированного сотрудника      | 15 |
| 8.3  | 3. Верификация нового сотрудника                     | 16 |
| 8.4  | 4. Адреса электронной почты в ЛК Контрагента         | 16 |
| 9. 1 | Вопросы, пожелания и техническая поддержка           | 17 |

# введение

Система SRM 2.0<sup>\*</sup> – автоматизированное решение по проведению электронных процедур и взаимодействия компании АО «Тандер» с поставщиками. Целью является повышение эффективности и снижение трудозатрат участников процесса.

\*Для корректной работы рекомендуемые версии для работы на b2b-портале (последние версии браузеров, позже октября 2020, включающие поддержку последний vue.js):

- Chrome 90.0.4430.212
- *Firefox* 88.0
- Safari 14.1
- Edge 90.0.818.62
- Opera 76.0.4017.123

# 1. Глоссарий

| Термин  | Определение                                                                                                    |
|---------|----------------------------------------------------------------------------------------------------|
| SRM 2.0 | Система управления взаимодействием с<br>Поставщиками (сокр. от англ. Supplier Relationship<br>Management System, SRM-система), корпоративная<br>информационная система (или её модуль),<br>предназначенная для автоматизации SRM-<br>стратегии Компании, в частности, для повышения<br>уровня управления и оптимизации закупочной<br>деятельности, улучшения обслуживания клиентов<br>Компании путём выбора и правильной работы с<br>Поставщиками, установления и улучшения бизнес-<br>процессов и последующего анализа результатов. |
| Аккаунт | Учетная запись, содержащая в себе сведения,<br>которые пользователь сообщает о себе некоторой<br>компьютерной системе.                                                                                                    |

# 2. Сокращения при регистрации

| Термин | Определение                                                                                                    |  |  |  |  |
|--------|----------------------------------------------------------------------------------------------------|--|--|--|--|
| ИНН    | Идентификационный номер налогоплательщика — цифровой код, упорядочивающий учёт налогоплательщиков в Российской Федерации.                                                                                                    |  |  |  |  |
| ОГРН   | Государственный регистрационный номер записи о<br>создании юридического лица либо записи о первом<br>представлении в соответствии с Федеральным<br>законом Российской Федерации «О<br>государственной регистрации юридических лиц»<br>сведений о юридическом лице, зарегистрированном<br>до введения в действие указанного Закона |  |  |  |  |
| ОГРНИП | Основной государственный регистрационный номер<br>индивидуального предпринимателя — номер<br>присваивается в налоговой инспекции при<br>государственной регистрации индивидуального<br>предпринимателя и внесении в Единый<br>государственный реестр индивидуальных<br>предпринимателей                                           |  |  |  |  |
| КПП    | Код причины постановки на учет (КПП) –<br>присваивается организации в дополнение к<br>идентификационному номеру налогоплательщика в<br>связи с ее постановкой на учет                                                                                                    |  |  |  |  |
| ЛК     | Личный кабинет Контрагента                                                                                                    |  |  |  |  |

# 3. Регистрация пользователя

Для регистрации необходимо зайти на портал по адресу <u>https://srm2.magnit.ru</u> Вы попадете на главную страницу портала, далее необходимо нажать кнопку «Регистрация».

| Партнёрам Электронный обмен данным                      | и Аналитический портал Некоммерческие закупки | Регистрация Войти             |
|---------------------------------------------------------|-----------------------------------------------|-------------------------------|
| СССРЕДСТВИИ И ПОЛИКИИ И И И И И И И И И И И И И И И И И |                                               |                               |
| 3 ШАГ                                                   | А ЧТОБЫ СТАТЬ<br>ПАРТНЁРОМ ТО<br>2            | С «МАГНИТ»                    |
| Зарегистрироваться<br>на портале                        | Подать коммерческое<br>предложение            | Подписать договор<br>поставки |

Нажав на кнопку «Регистрация», вы попадаете на форму регистрации, где необходимо заполнить все поля, подтвердить согласие о передаче и обработке персональных данных и принять пользовательское соглашение.

В случае если вы пропустите поле для заполнения, его контур подсветится красным, внизу появиться надпись «Заполните обязательное поле». Если поле заполнено с ошибками, то под формой поля вы увидите подсказку, что именно указано не корректно (пример на скриншоте).

| 🛐 Партыёран Злектронный обнен данными. Аналитический портал. Неконнерческие закупси                                                                                                    |                                                                   |  |  |  |
|----------------------------------------------------------------------------------------------------|-------------------------------------------------------------------|--|--|--|
| Регистрация нового поставщика                                                                                                    |                                                                   |  |  |  |
| Контактное лицо                                                                                                    | Основная информация                                               |  |  |  |
| Фенерлик *                                                                                                    | Название поставщика *                                             |  |  |  |
| Ваедите фанклико                                                                                                    | Введите название поставщика                                       |  |  |  |
| Voen "                                                                                                    | Организационно-правовая форма *                                   |  |  |  |
| Веедите имя                                                                                                    |                                                                   |  |  |  |
| Отчество                                                                                                    | NHH *                                                             |  |  |  |
| Веедите отчество                                                                                                    | Веедите ИНН                                                       |  |  |  |
| Номер телефони "                                                                                                    | огрниогрнип -                                                     |  |  |  |
| +71234567890                                                                                                    | Веедите ОГРН/ОГРНИП                                               |  |  |  |
| Emeil."                                                                                                    | КЛП (для ЮЛ) *                                                    |  |  |  |
| 🖸 email@aite.ru                                                                                                    | Веедите КПП                                                       |  |  |  |
| Должность '                                                                                                    | Подтверждение согласия о передаче и обработке персональных данных |  |  |  |
| Введите должность                                                                                                    | Пользовательское соглашение.docx                                  |  |  |  |
| Поте обязательно для заполнения                                                                                                    | Принять пользовательское соглашение                               |  |  |  |
| Укажите направления ответственности                                                                                                    | Pernament SRM 2.0.docx                                            |  |  |  |
| Dana I                                                                                                    | Change Management                                                 |  |  |  |
| A Beenure namme.                                                                                                    |                                                                   |  |  |  |
| Concentration of the second second seco                                                                                                    | N3334U                                                            |  |  |  |
| Опоторите пароль     Опоторите пароль      Опоторите пароль      Опоторите пароль     Опоторите пароль | Ведите код                                                        |  |  |  |
|                                                                                                    |                                                                   |  |  |  |
| Summer                                                                                                    |                                                                   |  |  |  |
|                                                                                                    | Name                                                              |  |  |  |

Электронный адрес, который вы введете при регистрации, будет являться вашим логином для входа. Внимательно проверяйте адрес, так как на него придет ссылка для подтверждения регистрации.

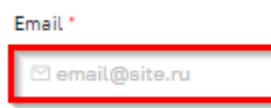

Необходимо подтвердить согласие на обработку и передачу данных, иначе будет отказано в регистрации. А также принять пользовательское соглашение и регламент, установив флаг:

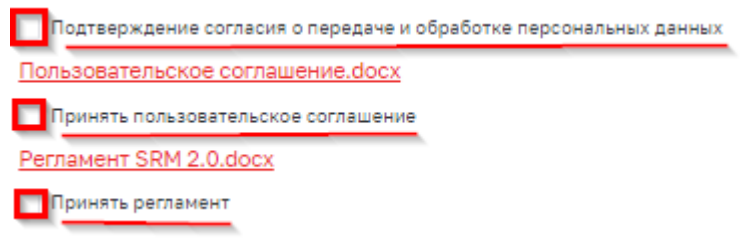

Следующим шагом вводится код:

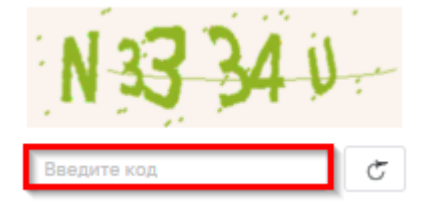

Далее необходимо нажать кнопку «Завершить регистрацию»

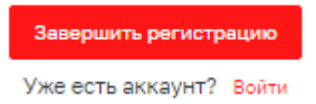

При успешной регистрации на портале появится окно

# Регистрация

Ваш запрос отправлен. Информация для авторизации будет отправлена на указанный вами E-mail.

#### Войти в систему

<u>Важно!</u> Если окно не появилось, проверьте все поля формы, они должны быть заполнены и не подсвечиваться красным. Флажки на подтверждение согласия на передачу и обработку персональных данных, а также пользовательского соглашения должны быть быть красного цвета.

На указанный при регистрации электронный адрес с адреса SRM Service <srm\_service@magnit.ru> придет ссылка-подтверждение с темой: Активация учетной записи на портале srm.magnit.ru. Ссылка активна 72 часа, для успешной регистрации необходимо уложиться в этот временной промежуток и перейти по ссылке из письма.

Добрый день!

Для восстановления пароля на портале srm.magnit.ru, пройдите по данной ссылке.

Важно! Ссылка доступна в течение 72 часов.

Хорошего дня

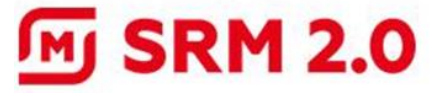

С уважением, Команда «Магнит» SRM 2.0

> Портал srm.magnit.ru Бесплатная горячая линия 8 800 200 90 02

#### 4. Активация профиля

При переходе по ссылке для завершения регистрации необходимо заполнить форму с паролем и нажать на кнопку «Активировать»

← Главная

#### Активация профиля

| •••••                                                               | 2<br>S                                                                             |
|---------------------------------------------------------------------|------------------------------------------------------------------------------------|
| Длина пароля от 12 до 24 с<br>спецсимволы (.,@%,\$,/\;<br>регистра. | имволов. Пароль должен содержать цифры,<br>!] и латинские буквы верхнего и нижнего |
| Повторите пароль                                                    |                                                                                    |
|                                                                     | 9                                                                                  |

Возможные ошибки:

При создании пароля система проверяет его на уровень надежности, при недостаточном уровне защищенности пароля, форма подсветиться красным и под формой высветится подсказка

| Пароль                                                                                                    |              |
|----------------------------------------------------------------------------------------------------|--------------|
| •••••                                                                                                    | Ø            |
| Длина пароля от 12 до 24 символов. Пароль должен содержать ц<br>спецсимволы ("@%.\$.Д.*.!) и латинские буквы верхнего и нижн<br>регистра. | ифры,<br>его |

Если вы не корректно ввели пароль в форму «Повторите пароль» она подсветиться красным и под формой будет указано, что пароль не совпадает. Для проверки в правом углу формы можно отобразить видимость и проверить пароли.

После этого уведомление с просьбой указать группы товаров поступит Вам на электронный адрес, который указывали при регистрации и также будет отображено в задачах

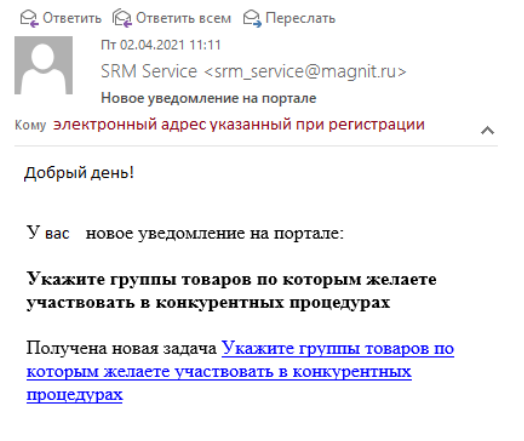

**Важно!** Чтобы приступить к работе и участвовать в процедурах, проводимых на портале необходимо заполнить группы товаров, по которым желаете участвовать в конкурентных процедурах.

Без указания группы товаров вам не будут приходить оповещения о проведении онлайнпроцедур по товарным группам, в которых вы заинтересованы.

## 5. Восстановление пароля

Для восстановления пароля пользователя на главной странице необходимо нажать кнопку «Забыли пароль?».

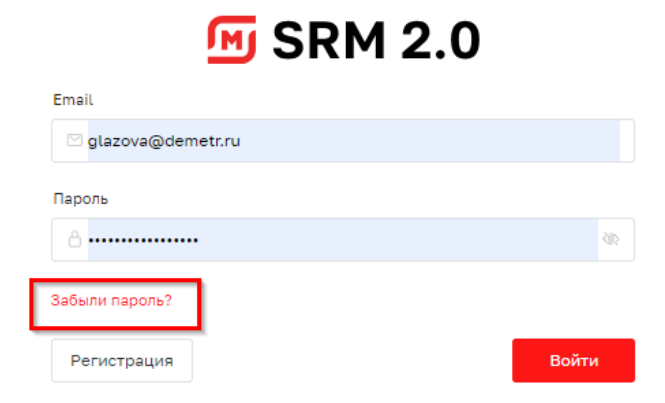

# Необходимо указать e-mail, код и нажать кнопку «Подтвердить». Изменение пароля

Пожалуйста, укажите e-mail, который использовали для входа

| Email *                        |  |
|--------------------------------|--|
| 🖂 glazova@demetr.ru            |  |
| <u>С62568</u><br>Введите код С |  |
| Подтвердить Отмена             |  |

Будет выведено сообщение:

Ваш запрос отправлен.

Информация для сброса пароля будет отправлена на указанный вами E-mail.

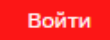

На указанный электронный адрес с адреса SRM Service <srm\_service@magnit.ru> придет ссылка для смены пароля. Ссылка активна 72 часа, для успешной смены пароля необходимо уложиться в этот временной промежуток и перейти по ссылке из письма.

Добрый день!

Для восстановления пароля на портале srm.magnit.ru, пройдите по данной ссылке.

Важно! Ссылка доступна в течение 72 часов.

Хорошего дня

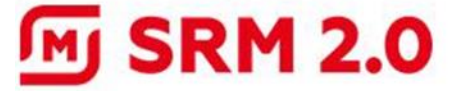

С уважением, Команда «Магнит» SRM 2.0

> Портал srm.magnit.ru Бесплатная горячая линия 8 800 200 90 02

При переходе по ссылке в форме нужно дважды указать новый пароль и нажать кнопку «Подтвердить».

#### 6. Управление профилем контрагента

Для перехода в профиль контрагента необходимо нажать на иконку в правом

верхнем углу и выбрать «Профиль».

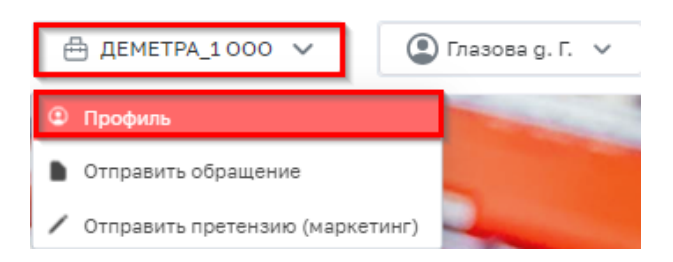

Будет открыта страница с данными организации. Возможно отредактировать данные в каждом блоке (добавить пользователя, изменить информацию о компании, выбрать товарную группу и т.д.). Каждый блок раскрывается подробно при нажатии на кнопку «>».

| ДЕМЕТРА_1000<br>Информация о хомпании Представители Инчинальные объемы поставки |
|---------------------------------------------------------------------------------|
| Информация о компании Представители Минимальные объемы поставки                 |
|                                                                                 |
|                                                                                 |
| Реквизиты                                                                       |
| Основная информация                                                             |
| Сведение о подключении к EDI                                                    |
| Система ценообразования                                                         |
| Система стимулирования                                                          |

| 🖉 Редактировать |   |  |  |  |  |
|-----------------|---|--|--|--|--|
|                 | > |  |  |  |  |
|                 | > |  |  |  |  |
|                 | > |  |  |  |  |
|                 | , |  |  |  |  |
|                 | > |  |  |  |  |

Редактирование:

Для редактирования информации нажмите «Редактировать».

В появившейся форме необходимо указать требуемую информацию по контрагенту.

В разделе «Основная информация» обязательно нужно заполнить товарные группы. Именно по этим товарным группам будут приходить приглашения для участия в процедурах.

| Основная информация                                    |    |                                                 |    |                                           |    |
|--------------------------------------------------------|----|-------------------------------------------------|----|-------------------------------------------|----|
| Товарные группы                                        |    | Отображать сборы КП только по выбранным группам |    | Бренды/Марки                              |    |
| Яблоки × Морковь × Картофель × Свежие овощи × +10 ···· |    |                                                 |    | Ваести                                    |    |
|                                                        |    |                                                 |    |                                           |    |
| Ценовой сегмент                                        |    | Доля на рынке РФ/или региона, (%)               |    | Общий объем продаж на терр. РФ месяц, руб |    |
| средний                                                |    | Ввести                                          | -+ | Ввести                                    | -+ |
|                                                        |    |                                                 |    |                                           |    |
| Динамика роста объемов, год к году, (%)                |    | Прогноз роста за год. (%)                       |    | Уровень загрузки Производства, (%)        |    |
| Вести                                                  | -+ | Вести                                           | -+ | Веести                                    | -+ |
|                                                        |    |                                                 |    |                                           |    |
| Уровень переменных издержех в себестоимости, (%)       |    | Уровень маржи, (%)                              |    | Основные конкуренты                       |    |
| Ваости                                                 | -+ | Ваести                                          | -+ | Веести                                    |    |
|                                                        |    |                                                 |    |                                           |    |
| Крупнейшие Сетевые Партнеры                            |    | Крупнейшие Дистрибуторы                         |    | Доля в общих продажах - Дистр и опта, (%) |    |
| Ввости                                                 |    | Ваести                                          |    | Вести                                     | -+ |
|                                                        |    |                                                 |    |                                           |    |
| Доля в общих продажах - Сетей, (%)                     |    | Планы развития Компании                         |    | Презентация Компании                      |    |
| Ваести                                                 | -+ | Ваести                                          |    | 🔗 Выбрать файл                            |    |
|                                                        |    |                                                 |    |                                           |    |
|                                                        |    |                                                 |    |                                           |    |

По окончании ввода данных необходимо нажать кнопку «Сохранить изменения».

Отменить изменения Сохранить изменения

На почту придет уведомление об отправленном запросе на изменение данных контрагента.

Через некоторое время данные в профиле будут обновлены.

### Добавление нового сотрудника:

Для регистрации нового сотрудника необходимо перейти в раздел «Представители», далее «Добавить сотрудника».

| ДЕМЕТРА_1 000                                                   |                 |                            |                     |                       |
|-----------------------------------------------------------------|-----------------|----------------------------|---------------------|-----------------------|
| Информация о компании Представители Минимальные объемы поставки |                 |                            |                     |                       |
|                                                                 |                 |                            |                     | + Добавить сотрудника |
| 💿 🏄 🔝 Fnasosa glazova@demetr.ru Fnasosa                         | 6ез должности   | ℓ <sub>e</sub> +7000000000 | ③ glazova@demetr.ru |                       |
| O biblibliblibl retail@demetr.ru                                | 🔓 без должности | ₹ <sub>e</sub> +7000000000 | () retail@demetr.ru | 1                     |

### В форме заполнить поля и нажать кнопку «Зарегистрировать сотрудника».

| + Добавление нового представителя |                                       | ×                  |
|-----------------------------------|---------------------------------------|--------------------|
| Фамилия •                         | Имя *                                 | Отчество           |
| Введите фамилию                   | Введите имя                           | Введите отчество   |
| Должность •                       | Доступ к разделам портала *           | Номер телефона *   |
| Введите должность                 | Укажите группы доступа к порталу Q    | +71234567890       |
| E-mail *                          | Направления ответственности           | Основной сотрудник |
| ⊠ email@site.ru                   | Укажите направления ответственности Q |                    |
| Описание                          |                                       |                    |
|                                   |                                       |                    |

#### На указанный e-mail будет отправлена ссылка для активации профиля.

Активация учетной записи на портале srm.magnit.ru

| • | SRM Service Сегодня, 19:26<br>Кому: вам                                                                                                    |
|---|----------------------------------------------------------------------------------------------------|
|   | Добрый день!<br>Для активации учетной на портале srm.magnit.ru пройдите по ссылке и заполните форму: <u>ссылка для активации учетной записи</u><br>Важно! Ссылка доступна в течение 24 часов. |

Важно! Ссылка действительна в течение 72 часов.

По ссылке будет осуществлен переход на страницу активации профиля.

Основной пользователь может заблокировать, разблокировать и сбросить пароль остальных пользователей.

| Главная/ ДЕМЕТРА_1000                                           |                                           |                |                     |                                                                                |
|-----------------------------------------------------------------|-------------------------------------------|----------------|---------------------|--------------------------------------------------------------------------------|
| ДЕМЕТРА_1 000                                                   |                                           |                |                     |                                                                                |
| Информация о компании Представители Минимальные объемы поставки |                                           |                |                     |                                                                                |
|                                                                 |                                           |                |                     | + Добавить сотрудника                                                          |
| ③ 🎇 🔝 Thasosa glazova@demetr.ru Thasosa                         | 🐣 без должности                           | €, +7000000000 | ③ glazova@demetr.ru |                                                                                |
| O bibibibibi retail@demetzru                                    | 😤 без должности                           | ₹, +7000000000 | ① retail@demetr.ru  |                                                                                |
| Доступ к раздалан портала<br>Количество: 4                      | Направления ответственности<br>Нет данных |                |                     | <ul> <li>Редактировать</li> <li>Оброс пароля</li> <li>Забактировать</li> </ul> |

## 7. Управление профилем сотрудника контрагента

Для перехода в профиль сотрудника необходимо нажать на иконку в правом верхнем углу и выбрать сотрудника.

| ДЕМЕТРА_1000 ∨ | 🚇 Глазова д. Г. 🗸 |
|----------------|-------------------|
|                | Профиль           |
| ALL TO         | • Изменить пароль |
|                | • Выход           |

Будет открыта страница с данными сотрудника. В профиле сотрудника доступны следующие действия: редактирование профиля, изменение параметра «Основной сотрудник», включение/отключение уведомлений о ставках, доступ к разделам портала.

| без должности                   | demotria masoba    |                                |
|---------------------------------|--------------------|--------------------------------|
| Derworum                        | Moren              | Отчество                       |
| 783088                          | glazova@demetr.ru  | Frasosa                        |
| Запконость                      | Телефон            | E-mail                         |
| 5ез должности                   | +7 000 000-00-00   | glazova@demetr.ru              |
| Статус                          | Основной сотрудник | Уведомления о ставках на сайте |
| ктивна                          | Па                 | Да                             |
| ведонления о ставках на Е-mail. |                    |                                |
| ier.                            |                    |                                |
| Таправление ответственности     |                    |                                |

Действия «Редактирование профиля» и «Изменение пароля» доступны всем пользователям портала. Действия «Блокирование/разблокирование», «Изменение параметра Основной сотрудник» доступны только основным сотрудникам.

#### Редактирование профиля:

Для редактирования профиля сотрудника необходимо нажать «Редактировать». В появившейся форме необходимо указать требуемые изменения.

| Глазова                                                  |                                                                           |
|----------------------------------------------------------|---------------------------------------------------------------------------|
| Maren 1                                                  | Отчество                                                                  |
| glazova@demetr.ru                                        | Глазова                                                                   |
| Телефон -                                                | Статус                                                                    |
| +7000000000                                              | Активна                                                                   |
| Hoswik F-mail                                            | Скан пильма                                                               |
| Веести                                                   | 🔗 Выбрать файл                                                            |
|                                                          |                                                                           |
| Уведомления о ставках на сайте                           | Уведомления о ставках на E-mail                                           |
| Да 🗸                                                     | Нет 🗸                                                                     |
|                                                          |                                                                           |
|                                                          |                                                                           |
|                                                          |                                                                           |
| оступ к разлели "Конкурситиче порчелиры" × Постил        | к разреду "Полистические настройки" X                                     |
| weight streaments troughterrought throughter v [ Worldin | Constrainty and merior regulations of                                     |
|                                                          |                                                                           |
|                                                          |                                                                           |
|                                                          |                                                                           |
|                                                          |                                                                           |
|                                                          | Глазова see* guarsugdemetzru tereşo= ************************************ |

По окончании ввода данных необходимо нажать кнопку «Сохранить изменения». На почту придет уведомление об отправленном запросе на изменение данных сотрудника. Через некоторое время данные в профиле будут обновлены.

Изменение пароля:

Изменение пароля доступно только для своей учетной записи. Для изменения пароля необходимо нажать «Изменение пароля».

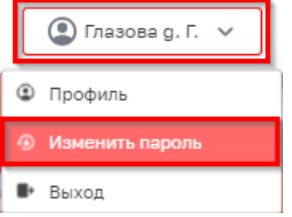

В появившейся форме необходимо указать текущий пароль, новый пароль и подтверждение нового пароля. Затем нажать кнопку «Подтвердить».

# Смена пароля

| Текущий пароль *          |     |
|---------------------------|-----|
| 🖰 Введите текущий пароль  | ×.  |
| Пароль *                  |     |
| 🔒 Введите новый пароль    | ۵   |
| Подтвердите пароль *      |     |
| 🔒 Подтвердите пароль      | in. |
| <b>Подтвердить</b> Отмена |     |

Если произошла ошибка при повторном вводе пароля, то поле будет выделено красным и появится надпись о несовпадении паролей.

Необходимо ввести правильный пароль.

После успешной смены пароля появится сообщение, что пароль изменен.

#### Блокирование сотрудника:

Основному сотруднику доступно управление профилями всех сотрудников в рамках поставщика, от которого он зарегистрирован. Основной сотрудник может заблокировать любого сотрудника контрагента, кроме себя и единственного основного сотрудника.

Для блокирования сотрудника необходимо перейти в раздел «Представители» в профиле организации и выбрать сотрудника. На карточке сотрудника выбрать действие «Блокирование сотрудника». Действие доступно, если учетная запись является активной.

| ДЕМЕТРА_1 000<br>Информация о хомпании Представители Минимальные объемы поставки |                                           |                            |                     |                                                         |
|----------------------------------------------------------------------------------|-------------------------------------------|----------------------------|---------------------|---------------------------------------------------------|
|                                                                                  |                                           |                            |                     | + Добавить сотрудника                                   |
| <ul> <li>A Thasoea glazova@demetr.ru Thasoea</li> </ul>                          | 💩 без должности                           | ₹ <sub>4</sub> +7000000000 | ③ glazova@demetr.ru |                                                         |
| O bibibibibi retail@demetr.ru                                                    | 💩 без должности                           | ₹,, +7000000000            | () retail@demetr.ru |                                                         |
| Доступ к раздалан портала<br>Количество: 4                                       | Маправления ответственности<br>Нет данных |                            |                     | <ul> <li>Редактировать</li> <li>Оброс пароля</li> </ul> |
|                                                                                  |                                           |                            |                     | 🔒 Заблокировать                                         |

В открывшейся форме необходимо указать причину блокировки сотрудника и нажать «Заблокировать».

| Блокировка профиля сотрудника                                                                           |                            |
|----------------------------------------------------------------------------------------------------|----------------------------|
| ЫЫЫЫЫЫ retail@demetr.ru<br>Аккаунт пользователя у текущего поста<br>Он больше не сможет войти в систему | авщика будет заблокирован. |
| Он облыше не сможет воити в систему.<br>Укажите причину блокировки *                                    |                            |
| Ввести                                                                                                  |                            |
|                                                                                                    | Отменить Заблокировать     |

Если учетная запись блокируемого сотрудника не найдена, то инициатору отправляется сообщение об отсутствии учетной записи блокируемого сотрудника.

Если у инициатора нет прав доступа, то инициатору отправляется сообщение об отсутствии прав доступа.

При наличии прав доступа для блокировки сотрудника последнему отправляется уведомление на почту о блокировании его на портале. Инициатору также отправляется сообщение о блокировке сотрудника.

#### Разблокирование сотрудника:

Для разблокирования сотрудника перейти в раздел «Представители» в профиле организации и выбрать сотрудника. На карточке сотрудника выбрать действие «Разблокировать сотрудника». Действие доступно, если учетная запись является заблокированной.

| 🌗 Разблокировать сотрудника?  |        |                | × |
|-------------------------------|--------|----------------|---|
| blblblblblbl retail@demetr.ru |        |                |   |
|                               | Отмена | Разблокировать |   |

Если учетная запись разблокируемого сотрудника не найдена, то инициатору отправляется сообщение об отсутствии учетной записи разблокируемого пользователя.

Если у инициатора прав доступа недостаточно, то отправляется сообщение об отсутствии прав доступа.

При наличии прав доступа выполняется разблокирование пользователя и обновление данных пользователя. Обновляется карточка Контакта в SRM, сотруднику присваивается статус «Активен». Обновляется карточка пользователя на портале, присваивается статус «Активен».

Отправляется уведомление сотруднику о разблокировании его на портале. Выполняется отправка сообщения инициатору о разблокировании сотрудника.

#### Изменение параметра Основной сотрудник:

Редактирование данных представителя

Для изменения параметра «Основной сотрудник» необходимо в профиле контрагента перейти на вкладку «Представители» и выбрать сотрудника. На карточке сотрудника выбрать действие «Редактировать».

| Фамилия *                                                               | Имя *                                 | Отчество                     |
|-------------------------------------------------------------------------|---------------------------------------|------------------------------|
| ыыыыы                                                                   | retail@demetr.ru                      | Введите отчество             |
| Должность •                                                             | Доступ к разделам портала             | Номер телефона *             |
| без должности                                                           | Доступ к разделу "Претензии" × +4     | +7000000000                  |
| E-mail *                                                                | Направления ответственности           | Новый E-mail                 |
| ⊠ retail@demetr.ru                                                      | Укажите направления ответственности Q | ⊠ email@site.ru              |
| Скан официального письма с просьбой об изменении E-mail<br>Выбрать файл | Основной сотрудник                    |                              |
| Описание                                                                |                                       |                              |
|                                                                         |                                       | Отменить Сохранить изменения |

У контрагента всегда должен быть хотя бы один основной сотрудник. Поэтому нельзя снять признак «Основной сотрудник» у единственного основного сотрудника. В этом случае внесение изменений невозможно.

Если у инициатора изменения параметра нет необходимых прав или внесение изменений невозможно, то отправляется соответствующее сообщение пользователю портала.

При наличии прав и возможности изменения параметра сотрудник получает соответствующее сообщение о снятии/установке признака «Основной сотрудник».

## 8. Основной сотрудник. Верификация. Электронные адреса

Признак основного сотрудника автоматически присваивается лицу, данные о котором были указаны при регистрации Контрагента в Системе.

 $\odot$ 

😤 🔝 Глазова glazova@demetr.ru Глазова

#### 8.1. Верификация основного сотрудника

Если Контрагент был зарегистрирован в Системе до заключения договора (дополнительного соглашения к договору) с условием о возможности осуществления документооборота по договору посредством Системы, признак основной верифицированный сотрудник автоматически присваивается сотрудникам Контрагента, адреса электронной почты которых Контрагент указал в Договоре (дополнительном соглашении к договору) в качестве адресов для регистрации в Системе Компании. Для снижения риска потери доступа в систему, в случае увольнения или длительного отсутствия основного верифицированного сотрудника, контрагенту необходимо указать два электронных адреса в Договоре (дополнительном соглашении к договору) в качестве адресов для регистрации в Системе Компании. Дополнительного подтверждения данных электронных адресов со стороны указанных сотрудников Контрагента не требуется.

В остальных случаях признак основной верифицированный сотрудник будет присвоен сотруднику Контрагента, после завершения им регистрации в Системе путем перехода по ссылке, направленной на адрес электронной почты, указанный Контрагентом в договоре (дополнительном соглашении к договору), в качестве адресов для регистрации в Системе Компании (не более двух).

# 8.2. Права основного верифицированного сотрудника

В рамках одной учетной записи Контрагента основной верифицированный сотрудник вправе:

- создавать в Системе профили новых сотрудников Контрагента;
- управлять профилями всех сотрудников Контрагента в Системе, предоставлять/блокировать им различные права доступа, актуализировать их контактную информацию, включая адреса электронной почты;
- присваивать признак «основной сотрудник» другим сотрудникам Контрагента Максимальное количество основных сотрудников в ЛК Контрагента 5 (пять);
- выполнять задачи, поставленные Компанией в ЛК Контрагента;
- осуществлять взаимодействие с Компанией по всем разделам ЛК Контрагента.
   Всем верифицированным основным сотрудникам приходит уведомление о назначении задачи с целью верификации своих сотрудников на форме которой он имеет возможность актуализировать информацию о своих представителей.

Задача имеет механизм «кто первый», т.е. она отображается всем верифицированным сотрудникам с возможностью взять в работу.

Уведомление приходит на почту и в ленту уведомлений о том, что назначена задача. В самой задаче у основного верифицированного сотрудника появляется таблица со всеми не заблокированными пользователями данного поставщика.

Для редактирования сведений в столбце «Действия» при нажатии на карандаш открывается карточка сотрудника с возможностью редактирования контактных данных сотрудника, управления доступа и возможностью заблокировать учетную запись данного сотрудника. Необходимо выполнить корректировки по каждому сотруднику. Обязательные поля отмечены звёздочкой.

После редактирования пользователей необходимо нажать на кнопку «верифицировать пользователей», в результате чего все незаблокированные пользователи будут отмечены как верифицирование. Отмеченные для блокировки-заблокированные. Вся информации о кантатные данных и правах пользователей будет применены в системе.

#### ВЕРИФИЦИРОВАТЬ ПОЛЬЗОВАТЕЛЕЙ

Если заполнены не все обязательные поля, то при нажатии на кнопку «верифицировать пользователей» система не выполнит задачу и подсветит строки в интерфейсе, у которых имеется вся не заполненная информация.

#### 8.3. Верификация нового сотрудника

Взаимодействие с Компанией в Системе могут осуществлять только верифицированные сотрудники.

Новый сотрудник Контрагента, сведения о котором были добавлены Основным верифицированным сотрудником в ЛК Контрагента, сможет осуществлять взаимодействие в Системе Компании после завершения им (новым сотрудником) регистрации в Системе путем перехода по ссылке, направленной на адрес электронной почты, указанный для него основным верифицированным сотрудником в ЛК Контрагента.

#### 8.4. Адреса электронной почты в ЛК Контрагента

Основной верифицированный сотрудник поддерживает в актуальном состоянии информацию обо всех сотрудниках Контрагента – пользователях Системы (электронные адреса, ФИО, телефоны и т.д.), своевременно вносит изменения в их профили, предоставляет и блокирует им права доступа по каждому разделу ЛК Контрагента.

Если у пользователя портала некорректно указана информация, к примеру: отсутствует телефон, должность или в ФИО содержит только символы, то со стороны системы происходит периодическая рассылка задач на сотрудников с целью указания корректной контактной информации.

! Если между Контрагентом и Компанией заключено несколько договоров

(дополнительных соглашений к нескольким договорам) с условием о возможности осуществления по ним документооборота посредствам Системы, учет адресов электронной почты Контрагента в Системе в разрезе каждого договора в отдельности не ведется. Уведомления Компании будут направляться на все адреса электронной почты, указанные для соответствующего раздела в ЛК Контрагента, независимо от того, к какому из заключенных с Компанией договоров они относятся Контрагентом.

# 9. Вопросы, пожелания и техническая поддержка.

При возникновении технических проблем, а также Ваши вопросы и пожелания в работе портала вы можете направлять на адрес: Инфо\_SRM2.0 <u>info\_SRM2\_0@magnit.ru</u> или по телефону бесплатной горячей линии 8 800 200 90 02

При отправке письма, связанного с технической проблемой, обязательно укажите: Наименование поставщика: ФИО: Контактный телефон: Электронный адрес, по которому проходила регистрация, srm2.magnit.ru: Описание проблемы: Скриншот ошибки: